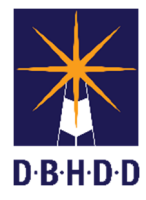

## Seizure Event Physician Note Job Aid

| Seizure Event Physician Note                       |                                                                                                    |                            |                                                                                                    |                                                                            |
|----------------------------------------------------|----------------------------------------------------------------------------------------------------|----------------------------|----------------------------------------------------------------------------------------------------|----------------------------------------------------------------------------|
| A Home E Medicine Note                             |                                                                                                    |                            |                                                                                                    |                                                                            |
| TEST,FSK (000492927)<br>M<br>Htt: -, Wt: -, BMI: - |                                                                                                    | Ep: 1<br>Prob<br>DX F      | L : AAI600-Adult Mental Health<br>Jem P: -<br>?: -                                                                       | Location: CENTRAL / 23 / 50<br>Attn. Pract.: -<br>Adm. Pract.: HALL,DUSTIN |
| Medicine Note 🔹 🍙                                  |                                                                                                    |                            |                                                                                                    |                                                                            |
| Medicine Note     Submit                           |                                                                                                    | 2                          | Select Episode<br>Episode # 1 Admit : 11/05/0000 Discharge : Nore Program : A<br>Select Draft Note To Edit<br>Mete Trans |                                                                            |
| Progress Note Entry                                |                                                                                                    |                            | User To Send Co-Sign To Do Item To                                                                                       | •                                                                          |
|                                                    | Progress Note For                                                                                                    | æ                          | Medicine Note<br>Discorress Note<br>Solume Event                                                                         |                                                                            |
|                                                    | Did a seizure occur?<br>Visi<br>Questionable Pseudoeaz                                                                                                    | ure                        | ]                                                                                                    |                                                                            |
|                                                    | Type of seizure                                                                                                    |                            | Average duration                                                                                                    |                                                                            |
|                                                    | Focal secondarily generalized                                                                                                    |                            |                                                                                                    |                                                                            |
|                                                    |                                                                                                    |                            | Draft Finel                                                                                                    | kte                                                                        |
|                                                    | Notes Field 💡                                                                                                    |                            |                                                                                                    | -17<br>@                                                                   |
|                                                    | 6                                                                                                    |                            |                                                                                                    |                                                                            |
| STEP                                               | ACTIONS                                                                                                    |                            |                                                                                                    |                                                                            |
| 1.                                                 | Select a <b>Client</b> and <b>Episode</b> .                                                                                                    |                            |                                                                                                    |                                                                            |
|                                                    | Go to Prograss Note For and select <b>'Independent Note</b> '                                                                                                    |                            |                                                                                                    |                                                                            |
| 2.                                                 | Co to Modicino Note and colort (Coince Fuent)                                                                                                    |                            |                                                                                                    |                                                                            |
| 3.                                                 |                                                                                                    |                            |                                                                                                    |                                                                            |
| 4.                                                 | Make a single selection in the 'Did a seizure occur?' field.                                                                                                    |                            |                                                                                                    |                                                                            |
|                                                    | <ul> <li>If 'Yes' is selected, The 'Type of Seizure' field becomes enabled.</li> <li>Enter the type of seizure. This is a multi-select option.</li> </ul>                                                                                                    |                            |                                                                                                    |                                                                            |
|                                                    | <ul> <li>If 'No', 'Questionable' or<br/>determining that a seizu</li> </ul>                                                                                                    | Pseudose<br>re did not     | izure' was selected, proceed to No<br>occur.                                                                             | otes field to add rationale in                                             |
| 5.                                                 | If 'Cluster' was selected, the '# in C<br>Enter # in an integer and                                                                                                    | Cluster' and<br>I duration | d 'Average Duration' becomes req<br>in time units.                                                                       | uired.                                                                     |
| 6.                                                 | Add additional Notes in the 'Notes Field.'                                                                                                    |                            |                                                                                                    |                                                                            |
| 7.                                                 | <ul> <li>To PRINT the Seizure Event Physician Note:</li> <li>Go back to the Homeview/Recent Forms and type in 'Progress Note Viewer.'</li> <li>Enter the Start and End Dates.</li> <li>Select 'Medicine Note' from 'Note Type To Display.'</li> <li>Select 'Print Progress Notes' button.</li> </ul> |                            |                                                                                                    |                                                                            |
|                                                    | <ul> <li>Select the printer icon to to print to your desktop.</li> </ul>                                                                                                    | o select the               | e printing mode of a local or netwo                                                                                      | orked printer or choose PDF                                                |

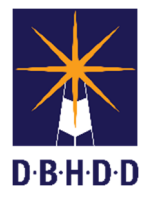